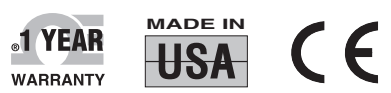

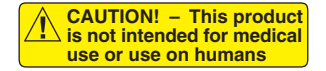

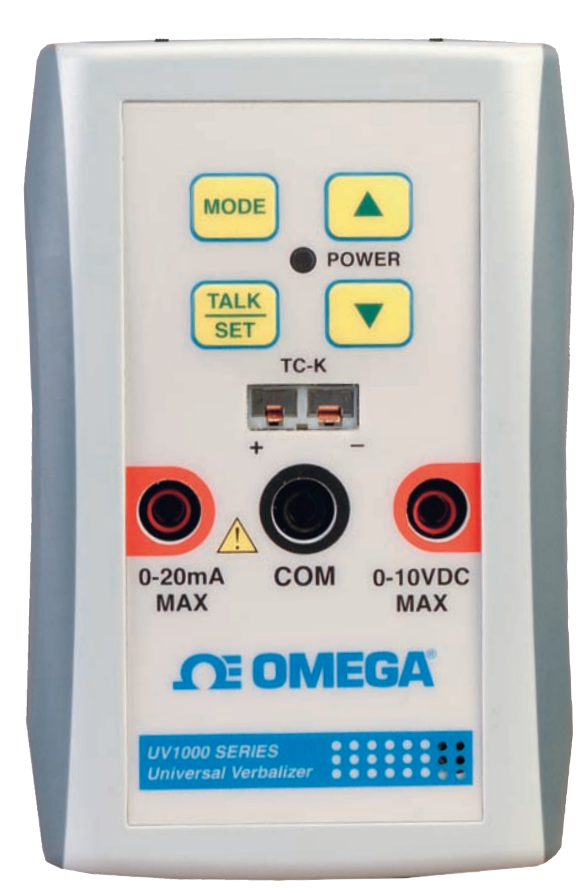

Shop online at

omega.com®

©omega.com omega.com e-mail: info@omega.com For latest product manuals: omegamanual.info

| CERTIFIED<br>CORPORATE QUALITY | ISO 9001<br>CERTIFIED<br>CORPORATE QUALITY |
|--------------------------------|--------------------------------------------|
| STAMFORD, CT                   | MANCHESTER, UK                             |

# UV1000 OMEGASAYS® Universal Verbalizer

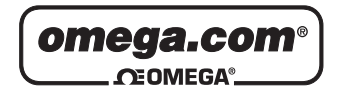

#### OMEGAnet<sup>®</sup> Online Service omega.com

Internet e-mail info@omega.com

# Servicing North America:

| U.S.A.:<br>ISO 9001 Certified         | Omega Engineering, Inc., One Omega<br>Stamford, CT 06907-0047<br>Toll-Free: 1-800-826-6342<br>FAX: (203) 359-7700                                           | Drive, P.O. Box 4047<br>Tel: (203) 359-1660<br>e-mail: info@omega.com                       |
|---------------------------------------|----------------------------------------------------------------------------------------------------|---------------------------------------------------------------------------------------------|
| Canada:                               | 976 Bergar<br>Laval (Quebec), H7L 5A1 Canada<br>Toll-Free: 1-800-826-6342<br>FAX: (514) 856-6886                                                            | TEL: (514) 856-6928<br>e-mail: info@omega.ca                                                |
| For imm                               | ediate technical or applice                                                                                                    | tion assistance:                                                                            |
| U.S.A. and Canada:                    | Sales Service: 1-800-826-6342/1-800-TC<br>Customer Service: 1-800-622-2378/1-8<br>Engineering Service: 1-800-872-9436/1                                     | C-OMEGA®<br>00-622-BEST®<br>-800-USA-WHEN®                                                  |
| Mexico<br>Latin America               | En Español: 001 (203) 359-7803<br>info@omega.com.mx                                                                                                    | FAX: 001 (203) 359-7807<br>e-mail: espanol@omega.com                                        |
|                                       | Servicing Europe:                                                                                                    |                                                                                             |
| Benelux:                              | Managed by the United Kingdom Offi<br>Toll-Free: 0800 099 3344<br>FAX: +31 20 643 46 43                                                                     | ice<br>TEL: +31 20 347 21 21<br>e-mail: sales@omegaeng.nl                                   |
| Czech Republic:                       | Frystatska 184<br>733 01 Karviná, Czech Republic<br>Toll-Free: 0800-1-66342<br>FAX: +420-59-6311114                                                         | TEL: +420-59-6311899<br>e-mail: info@omegashop.cz                                           |
| France:                               | Managed by the United Kingdom Offi<br>Toll-Free: 0800 466 342<br>FAX: +33 (0) 130 57 54 27                                                                  | ice<br>TEL: +33 (0) 161 37 29 00<br>e-mail: sales@omega.fr                                  |
| Germany/Austria:                      | Daimlerstrasse 26<br>D-75392 Deckenpfronn, Germany<br>Toll-Free: 0800 6397678<br>FAX: +49 (0) 7056 9398-29                                                  | TEL: +49 (0) 7056 9398-0<br>e-mail: info@omega.de                                           |
| United Kingdom:<br>ISO 9001 Certified | OMEGA Engineering Ltd.<br>One Omega Drive, River Bend Techno<br>Irlam, Manchester M44 5BD United Ki<br>Toll-Free: 0800-488-488<br>FAX: +44 (0) 161 777-6622 | ology Centre, Northbank<br>ingdom<br>TEL: +44 (0) 161 777-6611<br>e-mail: sales@omega.co.uk |

It is the policy of OMEGA Engineering, Inc. to comply with all worldwide safety and EMC/EMI regulations that apply. OMEGA is constantly pursuing certification of its products to the European New Approach Directives. OMEGA will add the CE mark to every appropriate device upon certification. The information contained in this document is believed to be correct, but OMEGA accepts no liability for any

errors it contains, and reserves the right to alter specifications without notice. WARNING: These products are not designed for use in, and should not be used for, human applications.

i

# **Table of Contents**

| Section                                                                                    | Page   |
|--------------------------------------------------------------------------------------------|--------|
| Section 1 Introduction                                                                     | 1-1    |
| 1.1 Check List of the Accessories                                                          | 1-1    |
| 1.2 Install the Batteries                                                                  | 1-1    |
| Section 2 Front Panel                                                                      | 2-1    |
| 2.1 Power Switch - I/O (On/Off)                                                            | 2-1    |
| 2.2 Command Talk and Continuous Talk Switch                                                | 2-1    |
| 2.3 Power Jack, RS232 Jack and Earphone Jack                                               | 2-1    |
| Section 3 Keypad Function                                                                  | 3-1    |
| 3.1 MODE Key - Change the Input Selections                                                 | 3-1    |
| 3.2 TALK/SET Key                                                                           | 3-2    |
| 3.3 Up Key - With Key Press the Volume Goes Up                                             | 3-2    |
| 3.4 Down Key - With Key Press the Volume Goes Down                                         | 3-2    |
| Section 4 Verbaview <sup>™</sup> - User Configuration Software                             | 4-1    |
| 4.1 Verbaview <sup>™</sup> Installation                                                    | 4-1    |
| 4.2 Starting the Verbaview <sup>™</sup> Program                                            | 4-1    |
| 4.3 Settings Tag                                                                           | 4-1    |
| 4.3.1 Select the COM Port                                                                  | 4-2    |
| 4.3.2 Check the "Skip Logo Sound"                                                          | 4-2    |
| 4.3.3 Talking Interval                                                                     | 4-2    |
| 4.3.4 Factory Default Settings Button                                                      | 4-2    |
| 4.4 Calibrate Tag                                                                          | 4-3    |
| 4.5 Input Tag                                                                              | 4-3    |
| 4.5.1 Select the Input Type                                                                | 4-4    |
| 4.5.2 Select the Engineering Unit                                                          | 4-6    |
| 4.5.3 Select the Decimal Point                                                             |        |
| 4.5.4 Rescaling the Engineering Unit                                                       |        |
| 4.5.4.1 Voltage Input Settings and Rescaling                                               | 4-7    |
| Application Example 1: General Purpose                                                     |        |
| Output Pressure Transducer                                                                 | 4-8    |
| Application Example 2: High Temperature                                                    |        |
| Handheld Infrared Thermometer                                                              | . 4-10 |
| 4.5.4.2 0 to 20mA or 4 to 20mA Current                                                     |        |
| Input Settings and Rescaling                                                               | . 4-13 |
| Application Example 3: Miniature Low Cost<br>Non-Contact IR Temperature Sensor/Transmitter | 4-13   |
| Application Example 4: Liquid Flow Transmitters                                            | . 4-16 |
| 4.6 Load/Save Tag                                                                          | . 4-19 |
| 4.7 Error Messages                                                                         | . 4-20 |
| Section 5 Specifications                                                                   | 5-1    |
| 1                                                                                          |        |

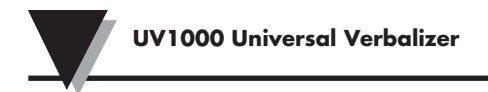

# Table of Contents cont.

| Appendix 1 | Factory Default Settings | •••••• | A-1 |
|------------|--------------------------|--------|-----|
| Appendix 2 | Engineering Units Table  | •••••• | A-4 |

# Section 1 - Introduction

The Universal Verbalizer UV1000 is a handheld portable device that verbalizes 0 to 10 VDC voltage input, 0 to 20 mA current input and K type thermocouple input. The unit has a four switch keypad allowing the user to select different input verbalization, providing volume control, command talk and continuous talk.

Model UV1000 comes with RS232 PC interface, allowing the user to configure the input(s) for any specific applications, and setting high & low alarm set points. The user can configure the input for a specific input range, Engineering scale, and Engineering unit by selecting from over 100 built-in engineering units.

Model UV1000 operates from 2 "AA" size batteries or a 5 Vdc adaptor input. The unit also comes with ear phone jack, power switch, and speech mode switch.

This device is not intended to replace, substitute for, or reduce the need for visual displays. For safety purposes, it is essential that a visual display be monitored in conjunction with the verbalizer at all times.

The Universal Verbalizer UV1000 is not designed to measure high voltage or current signals. It is designed to measure up to 10 Vdc max. voltage and 20 mA max. current signals.

#### **1.1 Check List of the Accessories**

Please confirm that the following accessories are in the box.

| Items                                                 | No. |
|-------------------------------------------------------|-----|
| • Earphone                                            | 1   |
| • Batteries - 1.5V AA Lithium                         | 1   |
| • 5Vdc adaptor                                        | 1   |
| • Aluminum stand                                      | 1   |
| • TEST LEADS 36"                                      | 2   |
| RS232 CABLE                                           | 1   |
| • K type Thermocouple, SMP Miniature Size Spool Caddy | 1   |
| CD, PC Configuration Software                         | 1   |

# **1.2 Install the batteries**

Open the battery compartment door. Observe the polarities inside the compartment. Install the 2 "AA" batteries into the battery compartment.

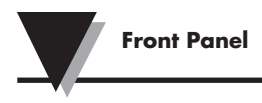

# Section 2 - Front Panel

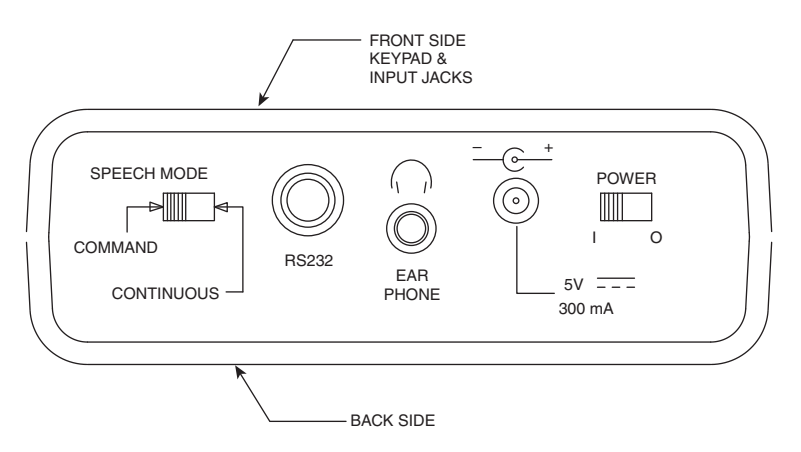

The front panel shows Power on and off slide switch, Speech mode slide switch, RS232 jack, earphone jack and 5V AC adaptor input jacks.

# 2.1 Power Switch - I/O [On/Off]

Turn the Universal Verbalizer on and off.

# 2.2 Command Talk and Continuous Talk Switch

Switch between Command talk and Continuous talk

- At Command talk mode, you must press TALK/SET button to listen the measurement.
- At Continuous talk mode, the verbalizer will talk continuously at the selected talking interval. The default talking interval is 3 seconds. The range is 0 to 120 seconds.

# 2.3 Power Jack, RS232 Jack and Earphone Jack

- The power jack is for DC adaptor input: 5 Vdc @ 300mA
- The RS232 jack is for connecting verbalizer to PC to configure the Universal Verbalizer (cable is provided).
- The Earphone jack is for connecting an earphone.

**Keypad Function** 

# Section 3 - Keypad Function:

Followings show UV1000 front and back pictures.

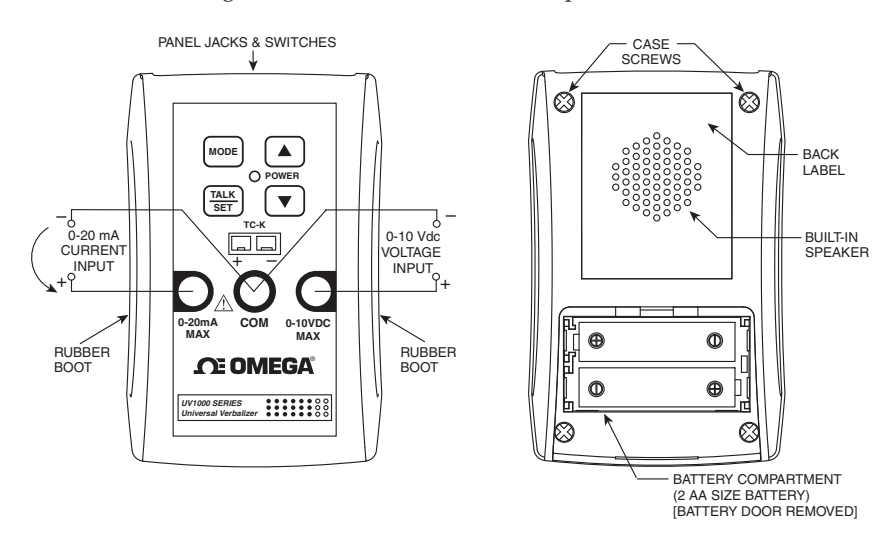

# 3.1 MODE key - Change the Input Selections

The input change sequence is:

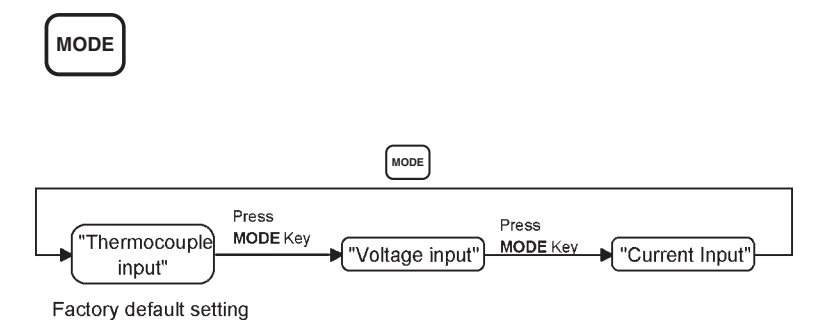

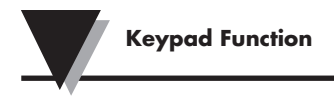

# 3.2 TALK/SET Key

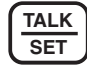

- At Command talk mode everytime you press the Talk key the Universal Verbalizer announces the measurement.
- During the Continuous talk mode and at Thermocouple input Selection: Press the Talk key to toggle the temperature engineering units °F and °C.

#### 3.3 Up Key - With Key Press the Volume Goes Up

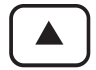

#### 3.4 Down Key - With Key Press the Volume Goes Down

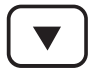

# Section 4 - Verbaview<sup>™</sup> – User Configuration Software

#### 4.1 Verbaview<sup>™</sup> Installation

Insert the Verbaview<sup>™</sup> software CD into your CD-ROM, the install program will run install automatically and the software will guide you through the whole the installation.

If the program didn't install automatically, click Windows Start Run, click Browse... find your D: drive and select setup.exe file and then click OK button

#### 4.2 Starting the Verbaview<sup>™</sup> Program

Connect the Universal Verbalizer UV1000 to your PC through RS232 cable (Omega Part No. OM-NOMAD-CP9). Click Start Programs Verbaview UV-1000 Verbaview UV-1000 to run the program.

#### 4.3 Settings Tag

Go to the Settings tag

| Verbaview                                             |
|-------------------------------------------------------|
| Process Measurement and Control!                      |
| Select the communication port and and other settings. |
| COM Port                                              |
| Port Com Com Com Com Com Com Com Com Com Com          |
| Speed                                                 |
| Skip Logo Sound Log To File  Talking Interval (Sec.): |
| Calibration Mode                                      |
| Set Factory Defaults                                  |
| Status read OK!                                       |

4.3.1 You can select the COM port which connect to your Universal Verbalizer and the Speed (Baud Rate) is fixed at 9600bit/sec

| COM Port<br>Port |      |      |      | _    |  |
|------------------|------|------|------|------|--|
|                  | сом1 | сом2 | сомз | COM4 |  |
| Speed            | 2400 |      |      | 9600 |  |

4.3.2 Check the 'Skip Logo Sound' to disable the sound effect during the program at start up.

| Г  | Skip Logo Sound       |
|----|-----------------------|
| Ta | lking Interval (Sec): |

4.3.3 Talking Interval.

You can set the talking time interval from 0 to 120 seconds. The default talking interval is 3 seconds.

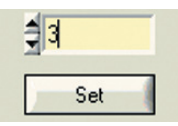

4.3.4 Factory default settings Button

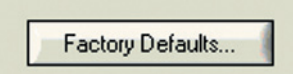

If you click this button the Universal Verbalizer settings will go back to manufacture default settings as followings:

- The Talking Interval is 3 seconds.
- TC Input: Decimal point: None; Engineering Unit: degree Fahrenheit, Alarm settings: low alarm -100°F and high alarm setting value 1600°F, all alarms are disabled.
- Voltage Input: Rescaling; 0; Decimal point: 2; 0~10v, Engineering Unit: volts, Voltage Range (V): 0 to 10; Scaling Min and Max values are 0 V and 10 V; Low alarm: 0; High alarm: 10; All alarms are disabled;
- Current Input: Rescaling: 0; Decimal point: 2; 0~20mA; Engineering Unit: mA; Current Range (mA): 0~20mA; Scaling Min and Max values are 0 and 20; low alarm: 0; High alarm: 20; All alarms are disabled.

#### 4.4 Calibrate Tag

This function is disabled (grayout) and is only for factory calibration use.

| Record the high and low points              | for the various inputs. |    |
|---------------------------------------------|-------------------------|----|
| Thermo Couple                               |                         |    |
| C TC Input Low Point<br>TC Input High Point | Se                      | et |
| Current                                     |                         |    |
| C 0 mA Point<br>G 20 mA Point               | S                       | et |
| Voltage                                     |                         |    |
| C 0 Volt Point<br>(10 Volt Point)           | S                       | et |
|                                             |                         |    |

#### 4.5 Input Tag

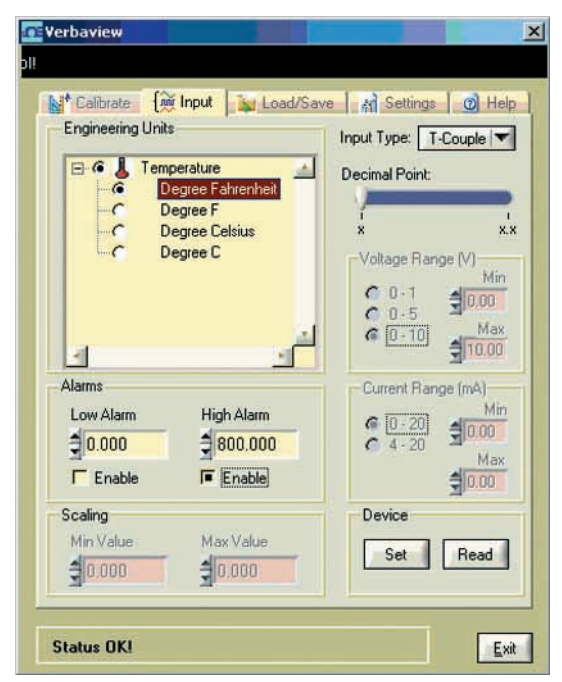

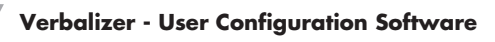

#### 4.5.1 Select the Input Type

You can select T-Couple (Thermocouple) Input, Voltage Input or Current Input by click the pull down list.

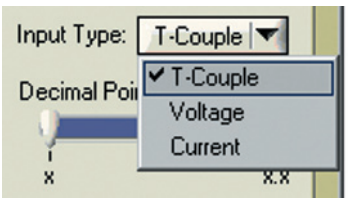

• Thermocouple input configuration interface

| Engineering Units    | erature<br>agree Fahrenheit<br>agree F<br>agree Celsius<br>agree C | Input Type: T-Couple<br>Decimal Point:<br>X X<br>Voltage Range (V)<br>0-1 1000<br>Max<br>0-5 Max |
|----------------------|--------------------------------------------------------------------|--------------------------------------------------------------------------------------------------|
| Alarms<br>Low Alarm  | High Alarm<br>800.000                                              | Current Range (mA)<br>6 0-20 Min<br>6 4-20 Max<br>4 000                                          |
| Scaling<br>Min Value | Max Value                                                          | Device<br>Set Read                                                                               |

| Calibrate 14     | y Input Load/ | Save M Settings 🕥 Hel |
|------------------|---------------|-----------------------|
| Engineering Unit | \$            | Input Type: Voltage   |
| -с н             | our 🔼         |                       |
| -C M             | inute         | Decimal Point:        |
|                  | econd<br>M    |                       |
| C P              | M             | X X.X X.XX X.X        |
| E @ 🚺 Elect      | trical        | Voltage Range (V)     |
| -C m             | v             | Min                   |
| - 6 🛛            | olts          | C 0.5 0.00            |
| -C m             |               | @ 0-10 Max            |
|                  |               | 3 10.00               |
| Alarms           |               | Current Range (mA)    |
| Low Alarm        | High Alarm    | 6 10.201 Min          |
| 0.000            | 10.000        | C 4-20 30.00          |
|                  | -             | Max                   |
| Enable           | I Enable      | 30.00                 |
| Scaling          |               | Device                |
| Min Value        | Max Value     |                       |
| 10.000           | 10.000        | Set Head              |
| 30.000           | 310,000       |                       |

• Voltage input configuration interface

• Current input configuration interface

| Calibrate         | Input Load/S | ave M Setting   | IS 🕜 Help |
|-------------------|--------------|-----------------|-----------|
| Engineering Units |              | Input Type:     | Current 🔽 |
| C S               | nute         | Desire I Desire | 8         |
| C AL              | 4            | Decimal Point   |           |
| C PI              | 4            | 1 1             |           |
| Elect             | ical         | X X.X           | X.XX X.XX |
| C m)              | /            | -Voltage Ra     | inge (V)  |
| -C Vo             | olts         | 0.01            | Min       |
|                   | -            | 0-5             | 30.00     |
|                   | np v         | 6 0.10          | Max       |
| -                 | <b>&gt;</b>  |                 | 10.00     |
| Alarms            |              | Current Ra      | ange (mA) |
| Low Alarm         | High Alarm   | 0 10 00         | Min       |
| 10.000            | 20.000       | C 4 20          | \$ 0.00   |
| 10.000            | 20.000       | ( 4-20          | Max       |
| Enable            | Enable       |                 | 20.00     |
| Scaling           |              | Device          |           |
| Min Value         | Max Value    |                 |           |
| 10.000            | 20.000       | Set             | Read      |
| 0.000             | 20.000       |                 |           |

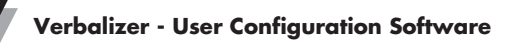

4.5.2. Select the Engineering Unit

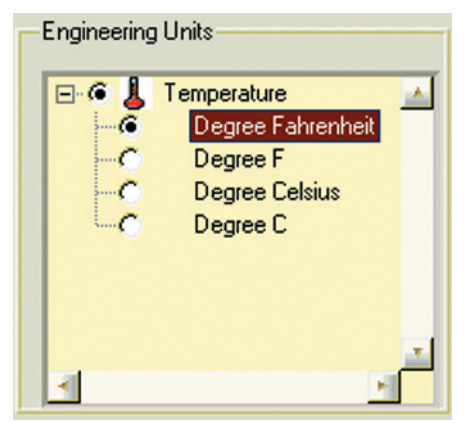

Select the Engineering Unit from the trees at Engineering Units window after you select the Input type.

The Engineering Units categories are:

- Acceleration
- Area
- Conductivity
- Dissolved
- Electrical
- Energy
- Flow
- Force
- Humidity
- Length
- pH
- Power
- Pressure
- Salinity
- Sound
- Temperature
- Time
- Turbidity
- Vacuum
- Velocity
- Viscocity
- Volume
- Weight

Please see Appendix 2 Engineering Units Table for complete Engineering Units.

4.5.3 Select the Decimal Point

You can select the Decimal Point for the verbal number. You can select no decimal point, one decimal, two decimal point and up to three decimal point.

Thermocouple Input: x, x.x

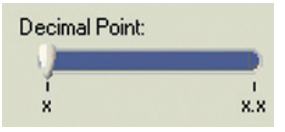

Voltage and Current Input: x, x.x, x.xx, x.xx;

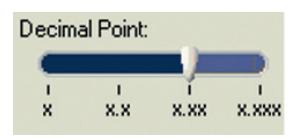

For example:

For Thermocouple input, the temperature measurement is  $75.3^{\circ}$ F. If you select Decimal Point is 'x.x', then the Verbalizer will talk " Seventy Five Point Three Degrees F" –  $75.3^{\circ}$ F; If you select Decimal point is 'x', then the Verbalizer will talk " Seventy Five Degrees F" -  $75^{\circ}$ F;

4.5.4 Rescaling the Engineering Unit

4.5.4.1 Voltage input settings and rescaling

#### Application Example 1: General Purpose Output Pressure Transducer

Omega Model Number: PX303-100A5V

Output: 0.5 - 5.5 Vdc

Pressure Range: 0-100 PSIA

The following PC user interface graphic, showing all the configuration settings and values for this application example.

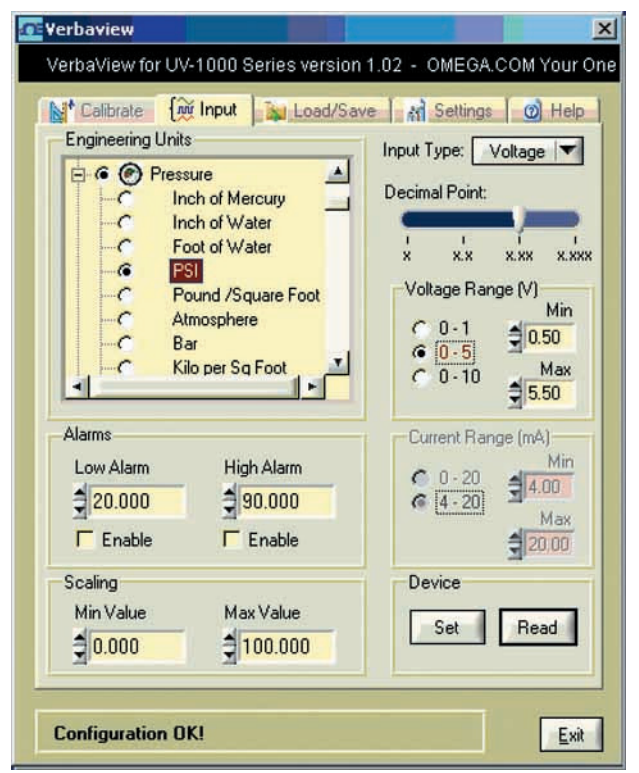

a. Select the Voltage Input

| Input Type: | Voltage 🔻 |
|-------------|-----------|
|             |           |

b. Select the Engineering Unit -PSI

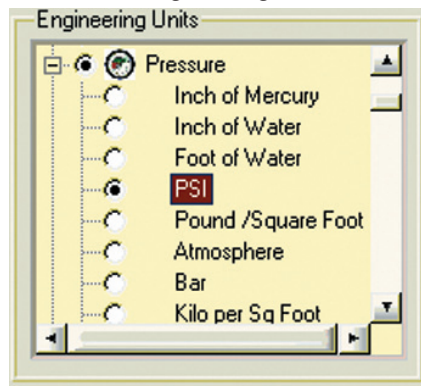

c. Select the decimal points - 2

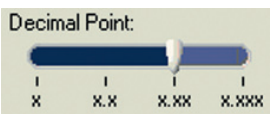

d. Input the voltage range value to the text boxes These text boxes are for the voltages input values:

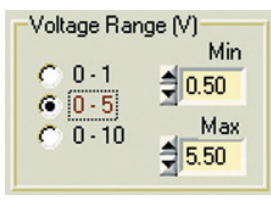

e. Input the Engineering Unit range value to the text boxes These text boxes are for Engineering Units input values:

| Scaling   |           |
|-----------|-----------|
| Min Value | Max Value |
| 0.000     | 100.000   |

f. Set the High or Low alarm value Enable or disable the High or Low alarm settings

| -Alarms   |            |
|-----------|------------|
| Low Alarm | High Alarm |
| 20.000    | 90.000     |
| 🗖 Enable  | F Enable   |

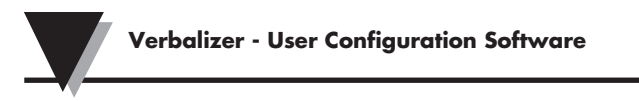

g. Click the Set button to send the settings to Universal Verbalizer.

| Device |      |
|--------|------|
| Set    | Read |
|        |      |

h. After a few seconds, you will see 'Configuration OK!' message at the bottom of the User interface. Now you are done with the rescaling and also updated other settings for the Verbalizer.

| Configuration OK! | <u>E</u> xit |
|-------------------|--------------|
|                   |              |

i. If you click the Read button, you will get all the settings from the Universal Verbalizer at Voltage input mode.

| Device |      |
|--------|------|
| Set    | Read |
|        |      |

#### Application Example 2: High Temperature Handheld Infrared Thermometer

Omega Model Number: OS523E Analog Output: 1 mV/deg Temperature Range: 0 to 2500°F

The following PC user interface graphic, showing all the configuration settings and values for this application example.

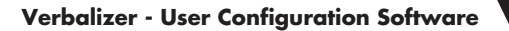

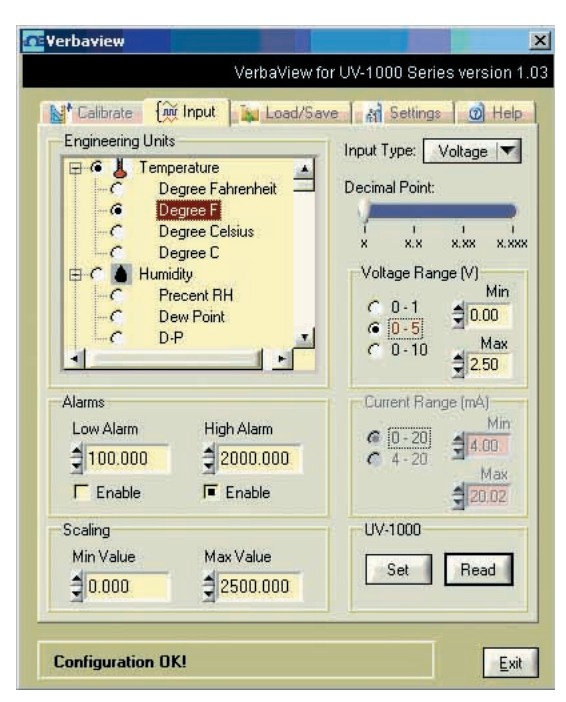

a. Select the Voltage input

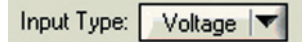

b. Select the Engineering Unit - Degree F.

| Engineering | -Engineering Units |          |  |  |
|-------------|--------------------|----------|--|--|
| 🖃 🥌 👃       | Temperature        |          |  |  |
|             | Degree Fahrenheit  |          |  |  |
| -6          | Degree F           |          |  |  |
| C           | Degree Celsius     |          |  |  |
|             | Degree C           |          |  |  |
| ė. 🔿 🍐      | Humidity           |          |  |  |
| -0          | Precent RH         |          |  |  |
|             | Dew Point          |          |  |  |
|             | D-P                | <u> </u> |  |  |
| I           | <b>&gt;</b>        |          |  |  |
|             |                    |          |  |  |

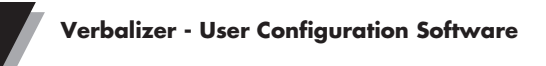

c. Select the decimal points x – No decimal point

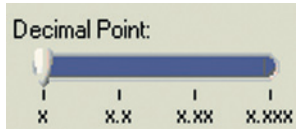

d. Input the voltage range value to the text boxes

Calculate the Voltage Range:

Since the Analog Output: 1 mV/deg and the Temperature Range is  $0 - 2500^{\circ}\text{F}$ The Voltage Min = 1 mV/deg \* 0 deg = 0 mV = 0 V; The Voltage Max = 1 mV/deg \* 2500 deg = 2500 mV = 2.5 V; Type these calculated voltage values into the Min and Max text boxes:

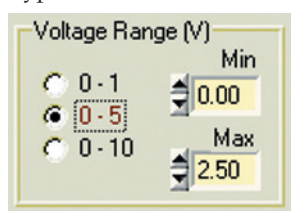

e. Input the Engineering Unit range value to the text boxes according to: Temperature Range: 0 - 2500°F

So, the Min Value is 0 and the Max Value is 2500.

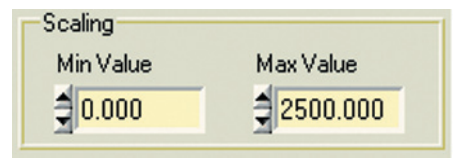

f. Set the High or Low alarm value

Enable or disable the High or Low alarm settings

| Alarms    |            |
|-----------|------------|
| Low Alarm | High Alarm |
| 100.000   | 2000.000   |
| F Enable  | 🔎 Enable   |

g. Click the Set button to send the settings to Universal Verbalizer.

| Device |      |
|--------|------|
| Set    | Read |
|        |      |

h. After a few seconds, you will see 'Configuration OK!' message at the bottom of the User interface. Now you are done with the rescaling and also updated other settings for the Verbalizer.

| Configuration OK! | <u>E</u> xit |
|-------------------|--------------|
|-------------------|--------------|

i. If you click the Read button, you will get the all the settings from the Universal Verbalizer at Voltage input mode.

| Device |      |
|--------|------|
| Set    | Read |
|        |      |

| 4.5.4.2 | 0 to 20 mA or 4-20 mA | Current in | put settings and | rescaling |
|---------|-----------------------|------------|------------------|-----------|
|---------|-----------------------|------------|------------------|-----------|

#### Application Example 3: Miniature Low Cost Non-Contact IR Temperature Sensor/Transmitter

Omega part number: OS101-MA Transmitter with 4 to 20 mA output

Current Output: 4 to 20 mA

Temperature Range: 0 to 1000°F

The following PC user interface graphic, showing all the configuration settings and values for this application example.

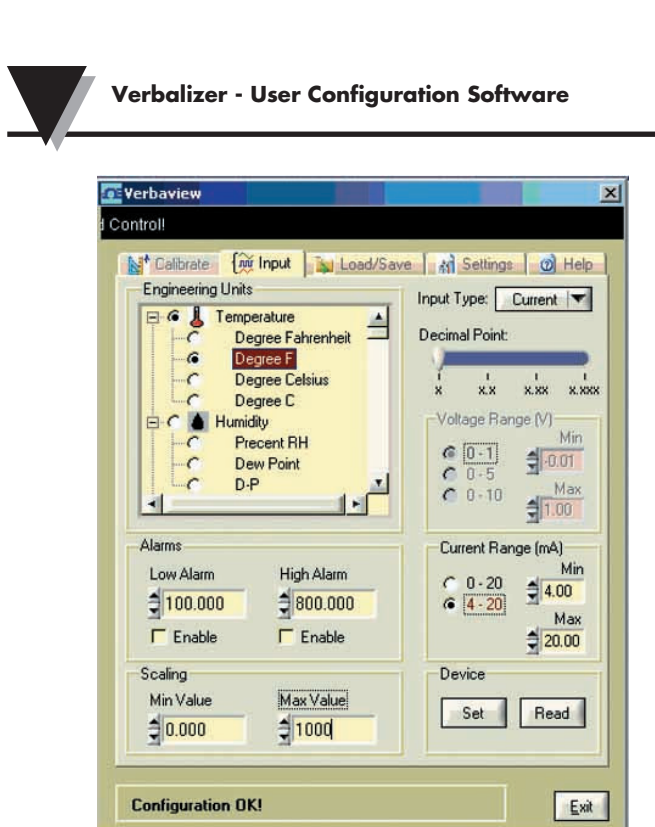

a. Select the Current input

Input Type: Current

b. Select the Engineering Unit – Degree F.

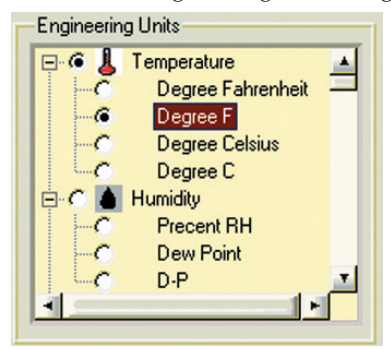

c. Select the no decimal points – x

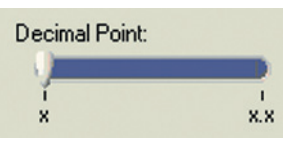

d. Input the Current range value to the text boxes This Transmitter Current Output range is : 4 – 20 mA Select Current Range 4-20 or just type in 4 to Min text box and 20 to Max text box

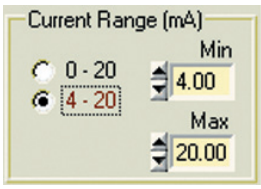

e. Input the Engineering Unit range value to the text boxes The Transmitter temperature range is: 0-1000°F So, type in 0 in Scaling Min Value, 1000 in Scaling Max Value

| Scaling   |           |
|-----------|-----------|
| Min Value | Max Value |
| 0.000     | 1000      |

f. Set the High or Low alarm value Enable or disable the High or Low alarm settings

| Alarms         |            |
|----------------|------------|
| Low Alarm      | High Alarm |
| <b>100.000</b> | \$800.000  |
| Enable         | Enable     |

g. Click the Set button to send the settings to Universal Verbalizer

| Device |      |
|--------|------|
| Set    | Read |
|        |      |

h. After a few seconds, you will see 'Configuration OK!' message at the bottom of the User interface. Now you are done with the rescaling and also updated other settings for the Verbalizer.

| Configuration OK! | <u>E</u> xit |
|-------------------|--------------|
|-------------------|--------------|

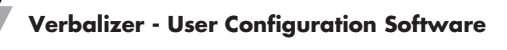

j. If you click the Read button, you will get all the settings from the Universal Verbalizer at Current input mode

| ice   |      |
|-------|------|
| Set ( | Read |
| Set   | Read |

# Application Example 4: LIQUID FLOW TRANSMITTERS

Omega Model number: FPR205-PC 500, transmitter with clear cover Current Output:  $4-20\ \mathrm{mA}$ 

Flow Measuring Range: 0.5 to 15.0 GPM

a. The following PC user interface graphic, showing all the configuration settings and values for this application example.

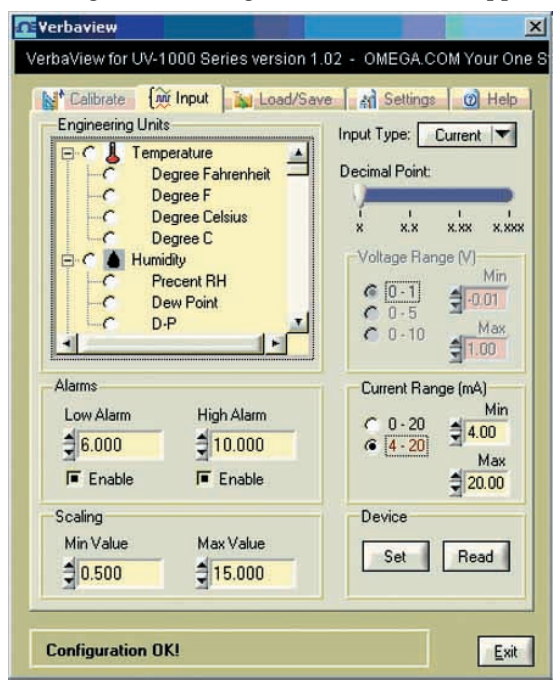

b. Select the Current input

| nput Type: 🛛 Current 🔻 |
|------------------------|
|------------------------|

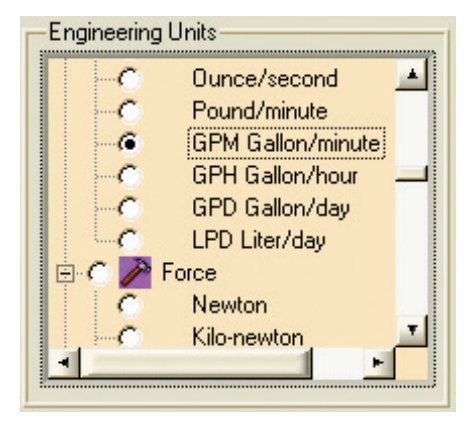

c. Select the Engineering Unit - GPM at Engineering Unit window

d. Select the one decimal points - x.x

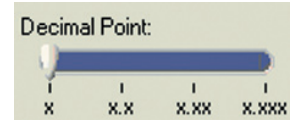

e. Input the Current range value to the text boxes This transmitter Current Output is 4 – 20 mA Select Current Range to 4-20 or type in the Min and Max value in the text boxes.

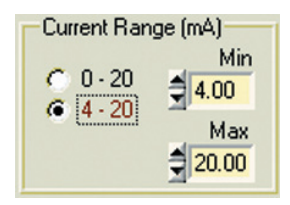

f. Input the Engineering Unit range value to the text boxes

This transmitted Flow Measuring Range: 0.5 to 15.0 GPM

Type in the Scaling Min and Max Value according to the Measuring Range

| Scaling   |               |
|-----------|---------------|
| Min Value | Max Value     |
| 0.500     | <b>15.000</b> |

g. Set the High or Low alarm value Enable or disable the High or Low alarm settings

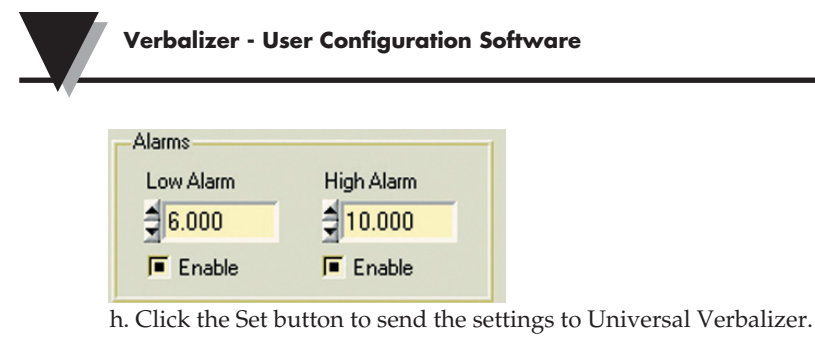

| Device |      |
|--------|------|
| Set    | Read |
|        |      |

i. After a few seconds, you will see 'Configuration OK!' message at the bottom of the User interface. Now you are done with the rescaling and also updating other settings for the Verbalizer.

| Configuration OK! |
|-------------------|
|-------------------|

j. If you click the Read button, you will get all the settings from the Universal Verbalizer at Current input mode.

| Device |      |
|--------|------|
| Set    | Read |
|        |      |

#### 4.6 Load/Save Tag

At this tag, you can Load the saved previous configuration settings from your PC to the program. Or you can save the Configuration settings to your PC for future reference.

| 💽 Yerbaview                                                                                                    |
|----------------------------------------------------------------------------------------------------|
| - OMEGA.COM Your One Stop Source for Process Measurement and C                                                                                                    |
| Calibrate (M Input Load/Save Settings O Help<br>Save/Restore the unit's entire setup.                                                                                                    |
| Current Configuration:<br>Input Type = Current<br>Engineering Units = mA<br>Decimal Point = 2                                                                                                    |
| Voltage Range High = 10.00V<br>Voltage Range Low = 0.00v<br>Current Range High = 0.00mA<br>Current Range Low = 0.00mA<br>Alalm High = 20.000 - Enabled: yes<br>Alalm Low = 0.000 - Enabled: yes<br>Scaling High = 20.000<br>Scaling Low = 0.000<br>Talk Time Interval = 2 seconds |
| Status OK!                                                                                                    |

#### 4.7 Error Messages

• You may get the error message "Did not receive SOH or EOT when expected". If this happens, please make sure the Universal Verbalizer power is turn on, check the COM port selection in Settings tag, the cable connections between PC and Universal Verbalizer and then try again.

| Engineering Uni             | ts<br>perature <u>A</u><br>pegree Fahrenheit<br>pegree F<br>pegree Celsius | Input Type: Voltage                                           |
|-----------------------------|----------------------------------------------------------------------------|---------------------------------------------------------------|
| Alarms                      | Jegree C<br>iidity<br>RROR<br>I not receive SOH or EO<br>QK                | Voltage Range (V)<br>Mir<br>0 000<br>T when expected<br>S 000 |
| Low Alam<br>0.000<br>Enable | High Adam<br>∰9999.999<br>□ Enable                                         | C 0 20<br>C 1 20<br>C 1 20<br>Mai<br>2000                     |
| Scaling<br>Min Value        | Max Value                                                                  | UV-1000<br>Set Read                                           |

• You may get "I/O operation time out" error messages during the configuration. If this happens, please check the COM port, cable connection between PC and Universal Verbalizer and make sure the universal Verbalizer power is turn on. Then try again

| Units     |                            | Input Type: T-Couple     |
|-----------|----------------------------|--------------------------|
| E 6 👃 T   | emperature                 | Decimal Point            |
| -0        | Degree F                   | -                        |
| -C        | Degree Celsius<br>Degree C | X                        |
|           |                            | -voltage Hange (v)<br>Mi |
|           | FRROP                      | × 0 0 5 3000             |
| -4        |                            |                          |
| Alarms    | I/O operation timed        | - Current Flange (mA1-   |
| Low Alarm | ŌK                         | @ [0-20]M                |
| 0.000     |                            | @ 4+20 Ma                |
| Enable    | T= Enable                  | 20.00                    |
| Scaling   |                            | Device                   |
| Min Value | MaxValue                   | Set Read                 |

# Section 5 - Specifications:

Voltage Input: Input Impedance: **Current Input: Analog Input Accuracy:** Thermocouple Input: Thermocouple Range: Thermocouple Input Accuracy: Command/Continuous Talk: High & Low Alarm Set Points: High & Low Alarm Set Value Range: **Engineering Scale: Engineering Scaling** Min & Max Value Range: **Engineering Unit:** Volume Control:

Power: Power Indication: Low Battery Indication: Speech Sampling Rate: Speaker: Battery Life:

Operating Ambient Temperature: Operating Relative Humidity: Dimensions:

Weight:

0-10 Vdc 500 Kohms 0-20 mA, 4-20 mA 0.2% of full scale K type, SMP connection -100 to 871°C (-148 to 1600°F) 2°C (3.6°F) Set via slide switch Set via RS232 PC interface

±9999.999 Set via RS232 PC interface

±9999.999 Set via RS232 PC interface Set via keypad, 8 levels at 4 dB intervals 2 AA size Batteries or 5 Vdc adaptor Red LED, Red LED, Flashing 8 KHz Built-in, 8 Ohms At 5 seconds talk interval, volume medium 40 Hours – Continuous Talking Mode (Alkaline Battery) 160 Hours - Continuous Talking Mode (Lithium Battery)

0 to 50°C (32 to 122°F) 0 to 95% RH (Non-condensing) 120.6 x 76 x 32 mm (4.75 x 3 x 1.25") 250 g

# Appendix 1 Factory Default Settings

The Factory default input is TC input, Command Talk and the Talking Interval is 3s and each input default settings are as followings.

• TC Input:

Engineering Unit: Degree F Decimal Point: x – No decimal points Alarms are disabled Low alarm: -100 High alarm: 1600 Talking interval: 3s

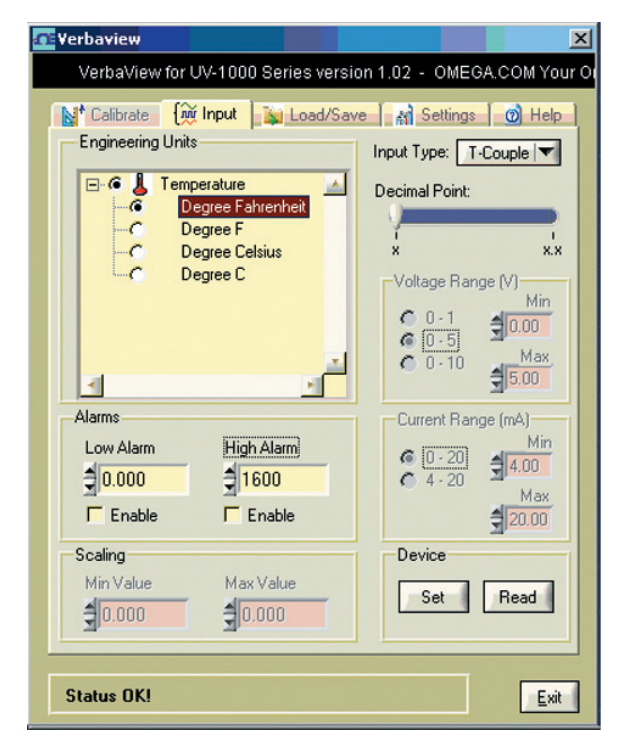

| Appendix                                                                                                    |  |
|----------------------------------------------------------------------------------------------------|--|
| Talking Interval (Sec):                                                                                                    |  |
| Talking interval at Settings tag<br>• Voltage Input:<br>Engineering Unit: volt<br>Decimal Point: x.xx – Two decimal points<br>Alarms are disabled<br>Low alarm: 0<br>High alarm: 10<br>Voltage Range(V): 0-10v<br>Voltage Min: 0.00<br>Voltage Max: 10.00<br>Rescaling Min Value: 0<br>Rescaling Max Value: 10<br>Talking time interval: 3s                                                                                                    |  |
| Verbaview         ess Measurement and Control!         Imput         Imput <tr< td=""><td></td></tr<> |  |
| Status OK!                                                                                                    |  |

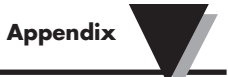

• Current Input: Engineering Unit: mA Decimal Point: x.xx – Two decimal points Alarms are disabled Low alarm: 0 High alarm: 10 Current Range(V): 0-20mA Current Min: 0.00 Current Max: 20.00 Rescaling Min Value: 0 Rescaling Max Value: 20 Talking time interval: 3s

| 🕂 Yerbaview                                                                                                    | ×                  |
|----------------------------------------------------------------------------------------------------|--------------------|
|                                                                                                    | VerbaView f        |
| Calibrate (Mr Input) Load/Sav<br>Engineering Units<br>C Second<br>C AM<br>C PM<br>C PM<br>C Volts<br>C Volts<br>C Amp | e M Settings       |
| Alarms<br>Low Alarm High Alarm<br>(10.000 (10.000)<br>F Enable F Enable                                               | Current Range (mA) |
| Scaling<br>Min Value Max Value                                                                                        | Set Read           |
| Status OK!                                                                                                    | Exit               |

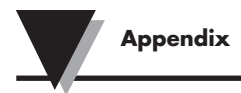

# Appendix 2 Engineering Units Table:

| Categories   | Engineering Units> For the tree of PC GUI | Note    |
|--------------|-------------------------------------------|---------|
| Acceleration | Centimeter per square second              | Metric  |
|              | g                                         |         |
|              | Meter per square second                   |         |
|              | Foot per square second                    | English |
|              | Inch per square second                    |         |
| Area         | Are                                       | Metric  |
|              | Square centi-meter                        |         |
|              | Square deci-meter                         |         |
|              | Square meter                              |         |
|              | Square kilo-meter                         |         |
|              | Square nanometer                          |         |
|              | Square micrometer                         |         |
|              | Acre                                      | English |
|              | Square foot                               |         |
|              | Square inch                               |         |
|              | Square yard                               |         |
| Conductivity | mho                                       |         |
|              | Siemens                                   |         |
|              | ppm - Part per million                    | ppm     |
| Dissolved    |                                           |         |
| Oxygen       | Milligram/liter                           |         |
| Electrical   | mV                                        |         |
|              | Volts                                     |         |
|              | mA                                        |         |
|              | Amp                                       |         |
|              | Kohm                                      |         |
|              | Ohm                                       |         |
|              | uF                                        |         |
|              | pF                                        |         |
|              | Farad                                     |         |
|              | Henry                                     |         |
|              | Khz                                       |         |
|              | Hertz                                     |         |

Appendix Engineering Units --> For the tree of PC GUI Categories Note Newton meter English Energy Inch pound force Joule Kilojoule Gram Calorie Calorie Metric Horsepower-hour Watt Hour Kilowatt-hour Electron volt Flow Gram/second Metric Kilogram/Minute Ton/day LPM Cubicmeter per minute Milliliter per minute Ounce/second English Pound/Minute GPM - Gallon/Minute GPH - Gallon/Hour GPD - Gallon/Day LPD - Liter/Day Force (Strain) Newton Metric Kilo-Newton Dyne English Long Short Humidity Percent RH Dew Point D-P Dew Point Length Nanometer Metric Millimeter Centimeter

> Decimeter Kilometer

| Categories   | Engineering Units> For the tree of PC GUI | Note    |
|--------------|-------------------------------------------|---------|
| Length cont. | Foot                                      | English |
| 0            | Inch                                      | 0       |
|              | Yard                                      |         |
|              | Mile                                      |         |
| pН           | pН                                        |         |
| Power        | Watt                                      |         |
|              | Kilowatt                                  |         |
|              | Horsepower                                |         |
|              | Calorie (IT) per hour                     |         |
| Pressure     | Inch of Mercury                           | English |
|              | Inch of water                             |         |
|              | Foot of water                             |         |
|              | PSI                                       |         |
|              | Pound per Square foot                     |         |
|              | Atmosphere                                | Metric  |
|              | Bar                                       |         |
|              | Kilogram per square meter                 |         |
|              | mmHg                                      |         |
|              | millimeter of water                       |         |
|              | Pascal                                    |         |
|              | Hecto-Pascal                              |         |
|              | Kilo-Pascal                               |         |
| Salinity     | Total dissolved solid                     |         |
|              | % concentration                           |         |
| Sound        | Decibel                                   |         |
| Гemperature  | Degree Fahrenheit                         | Metric  |
|              | Degree F                                  |         |
|              | Degree Celsius                            | Englisł |
|              | Degree C                                  |         |
|              | Kelvin                                    |         |

Appendix

Appendix

| Categories Engineering Onits> For the tree of FC GOT | 1.000   |
|------------------------------------------------------|---------|
| Time Week                                            |         |
| Month                                                |         |
| Day                                                  |         |
| Hour                                                 |         |
| Minute                                               |         |
| Second                                               |         |
| AM                                                   |         |
| PM                                                   |         |
| Turbidity NTU - Nephelometric Turbidity Unit         |         |
| Vacuum Torr                                          |         |
| Velocity Meter per second                            | Metric  |
| КРН                                                  |         |
| Knot's                                               |         |
| Foot per second                                      | English |
| Inch per second                                      | U       |
| Foot per Minute                                      |         |
| Inch/Minute                                          |         |
| MPH - Mile per hour                                  |         |
| Meter                                                |         |
| Viscosity Centipoise                                 |         |
| Stoke                                                |         |
| Centistoke                                           |         |
| Volume Cubic meter                                   | Metric  |
| Cubic Centimeter                                     |         |
| Milliliter                                           |         |
| Liter                                                |         |
| Barrel                                               | English |
| Gallon                                               | Ū       |
| Pint                                                 |         |
| Quart                                                |         |
| Ounce                                                |         |
| Weight Gram                                          | Metric  |
| Kilogram                                             |         |
| Ton                                                  |         |
| Ounce                                                | English |
| Pound                                                | Δ-7     |

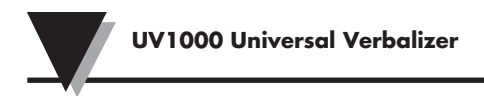

# **NOTES:**

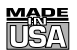

# WARRANTY/DISCLAIMER

OMEGA ENGINEERING, INC. warrants this unit to be free of defects in materials and workmanship for a period of **13 months** from date of purchase. OMEGA's WARRANTY adds an additional one (1) month grace period to the normal **one (1) year product warranty** to cover handling and shipping time. This ensures that OMEGA's customers receive maximum coverage on each product.

If the unit malfunctions, it must be returned to the factory for evaluation. OMEGA's Customer Service Department will issue an Authorized Return (AR) number immediately upon phone or written request. Upon examination by OMEGA, if the unit is found to be defective, it will be repaired or replaced at no charge. OMEGA's WARRANTY does not apply to defects resulting from any action of the purchaser, including but not limited to mishandling, improper interfacing, operation outside of design limits, improper repair, or unauthorized modification. This WARRANTY is VOID if the unit shows evidence of having been tampered with or shows evidence of having been damaged as a result of excessive corrosion; or current, heat, moisture or vibration; improper specification; misapplication; misuse or other operating conditions outside of OMEGA's control. Components in which wear is not warranted, include but are not limited to contact points, fuses, and triacs.

OMEGA is pleased to offer suggestions on the use of its various products. However, OMEGA neither assumes responsibility for any omissions or errors nor assumes liability for any damages that result from the use of its products in accordance with information provided by OMEGA, either verbal or written. OMEGA warrants only that the parts manufactured by the company will be as specified and free of defects. OMEGA MAKES NO OTHER WARRANTIES OR REPRESENTATIONS OF ANY KIND WHATSOEVER, EXPRESSED OR IMPLIED, EXCEPT THAT OF TITLE, AND ALL IMPLIED WARRANTIES INCLUDING ANY WARRANTY OF MERCHANTABILITY AND FITNESS FOR A PARTICULAR PURPOSE ARE HEREBY DISCLAIMED. LIMITATION OF LIABILITY: The remedies of purchaser set forth herein are exclusive, and the total liability of OMEGA with respect to this order, whether based on contract, warranty, negligence, indemnification, strict liability or otherwise, shall not exceed the purchase price of the component upon which liability is based. In no event shall OMEGA be liable for consequential, incidental or special damages.

CONDITIONS: Equipment sold by OMEGA is not intended to be used, nor shall it be used: (1) as a "Basic Component" under 10 CFR 21 (NRC), used in or with any nuclear installation or activity; or (2) in medical applications or used on humans. Should any Product(s) be used in or with any nuclear installation or activity, medical application, used on humans, or misused in any way, OMEGA assumes no responsibility as set forth in our basic WARRANTY/DISCLAIMER language, and, additionally, purchaser will indemnify OMEGA and hold OMEGA harmless from any liability or damage whatsoever arising out of the use of the Product(s) in such a manner.

# **RETURN REQUESTS/INQUIRIES**

Direct all warranty and repair requests/inquiries to the OMEGA Customer Service Department. BEFORE RETURNING ANY PRODUCT(S) TO OMEGA, PURCHASER MUST OBTAIN AN AUTHORIZED RETURN (AR) NUMBER FROM OMEGA'S CUSTOMER SERVICE DEPARTMENT (IN ORDER TO AVOID PROCESSING DELAYS). The assigned AR number should then be marked on the outside of the return package and on any correspondence.

The purchaser is responsible for shipping charges, freight, insurance and proper packaging to prevent breakage in transit.

FOR **WARRANTY** RETURNS, please have the following information available BEFORE contacting OMEGA:

- 1. Purchase Order number under which the product was PURCHASED,
- 2. Model and serial number of the product under warranty, and
- Repair instructions and/or specific problems relative to the product.

FOR **NON-WARRANTY** REPAIRS, consult OMEGA for current repair charges. Have the following information available BEFORE contacting OMEGA:

- 1. Purchase Order number to cover the COST of the repair,
- 2. Model and serial number of theproduct, and
- 3. Repair instructions and/or specific problems relative to the product.

OMEGA's policy is to make running changes, not model changes, whenever an improvement is possible. This affords our customers the latest in technology and engineering.

OMEGA is a registered trademark of OMEGA ENGINEERING, INC.

© Copyright 2010 OMEGA ENGINEERING, INC. All rights reserved. This document may not be copied, photocopied, reproduced, translated, or reduced to any electronic medium or machine-readable form, in whole or in part, without the prior written consent of OMEGA ENGINEERING, INC.

# Where Do I Find Everything I Need for Process Measurement and Control? OMEGA...Of Course!

# Shop online at omega.com<sup>sm</sup>

# TEMPERATURE

- Thermocouple, RTD & Thermistor Probes, Connectors, Panels & Assemblies
- ☑ Wire: Thermocouple, RTD & Thermistor
- Calibrators & Ice Point References
- Recorders, Controllers & Process Monitors
- Infrared Pyrometers

# PRESSURE, STRAIN AND FORCE

- Transducers & Strain Gages
- Load Cells & Pressure Gages
- Displacement Transducers
- Instrumentation & Accessories

# FLOW/LEVEL

- Rotameters, Gas Mass Flowmeters & Flow Computers
- Air Velocity Indicators
- Turbine/Paddlewheel Systems
- Totalizers & Batch Controllers

# pH/CONDUCTIVITY

- PH Electrodes, Testers & Accessories
- Benchtop/Laboratory Meters
- Controllers, Calibrators, Simulators & Pumps
- Industrial pH & Conductivity Equipment

# DATA ACQUISITION

- Data Acquisition & Engineering Software
- Communications-Based Acquisition Systems
- Plug-in Cards for Apple, IBM & Compatibles
- Data Logging Systems
- Recorders, Printers & Plotters

# HEATERS

- Heating Cable
- Cartridge & Strip Heaters
- Immersion & Band Heaters
- Flexible Heaters
- Laboratory Heaters

# ENVIRONMENTAL MONITORING AND CONTROL

- Metering & Control Instrumentation
- Refractometers
- Pumps & Tubing
- Air, Soil & Water Monitors
- Industrial Water & Wastewater Treatment
- PH, Conductivity & Dissolved Oxygen Instruments